# **BMO Guaranteed Investment Funds** Administration Guidelines

www.bmoinsurance.com/advisor/GIF

October 1, 2014

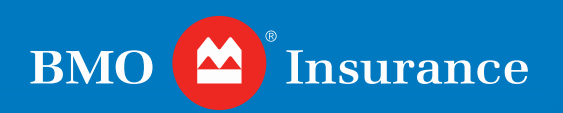

## Agenda

- Advisor Support
- Account Types
- Tips for Completing Application forms
- Tips for Subsequent Transaction Form #611E
- Tips for Non-Financial Change Form #612E
- Transaction Processing
- Commission Payments
- Client Reporting
- AdvisorTrax
- Contact Information

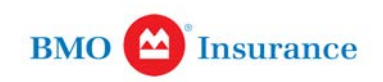

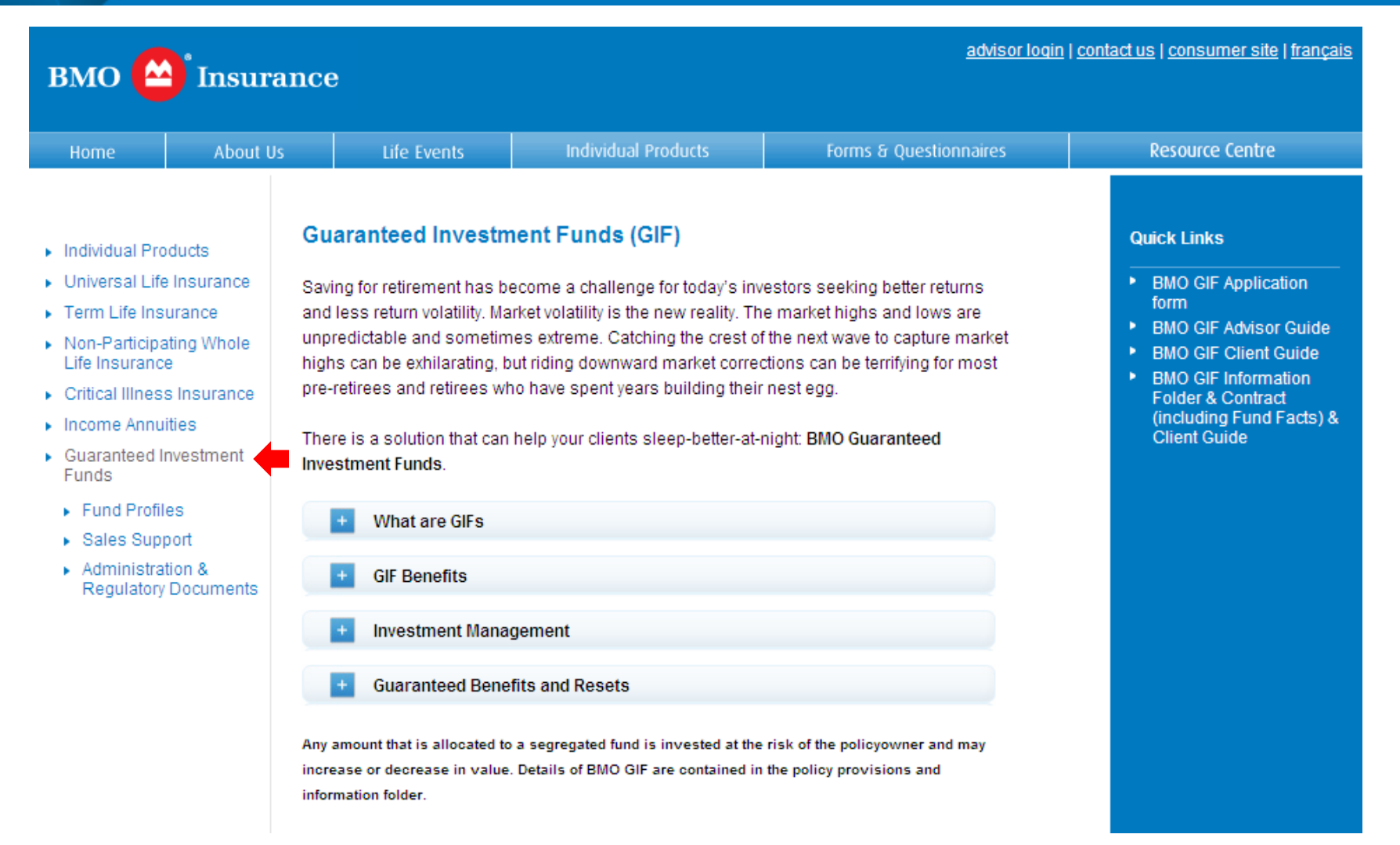

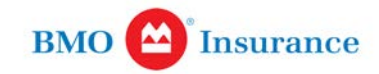

## **GIF – Fund Profiles Page**

advisor login | contact us | consumer site | français BMO 🏠 Insurance Individual Products Forms & Questionnaires **Resource Centre** About Us Home Life Events Quick Links **GIF Fund Profiles** Individual Products Universal Life Insurance BMO GIF Application The design of each BMO Guaranteed Investment Fund has been strategically bundled by BMO Asset Management, one of Canada's leading investment managers, giving you the form Term Life Insurance confidence in recommending this investment to your clients. BMO GIF Advisor Guide Non-Participating Whole BMO GIF Client Guide Click on any of the links below to access the fund profile of the GIF of your choice. Life Insurance BMO GIF Information Þ Critical Illness Insurance Folder & Contract (including Fund Facts) & Income Annuities Funds Client Guide Guaranteed Investment BMO GIFs - Canadian Balanced Growth 12 Funds Fund Profiles BMO GIFs - Canadian Income Strategy L Sales Support 🕨 BMO GIFs - Money Market 🔀 Administration & Regulatory Documents BMO GIFs - North American Income Strategy BMO GIFs - U.S. Balanced Growth Je Any amount that is allocated to a segregated fund is invested at the risk of the policyowner and may increase or decrease in value. Details of BMO GIF are contained in the policy provisions and

#### www.bmoinsurance.com/advisor/GIF

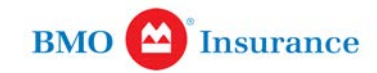

www.bmoinsurance.com/advisor/GIF

information folder.

## **GIF – Sales Support Page**

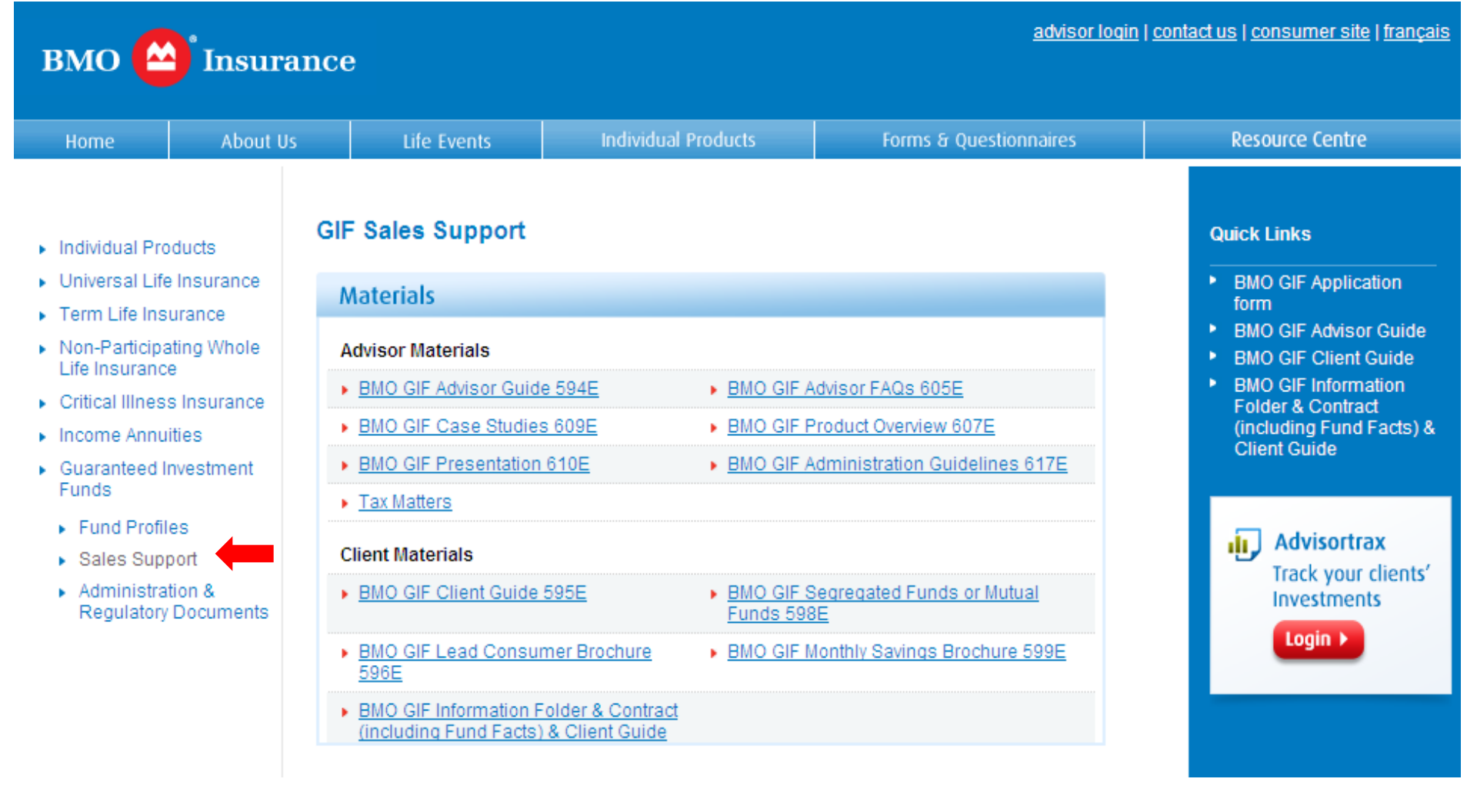

#### www.bmoinsurance.com/advisor/GIF

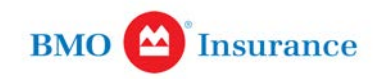

### **GIF – Administration & Regulatory Document Pages**

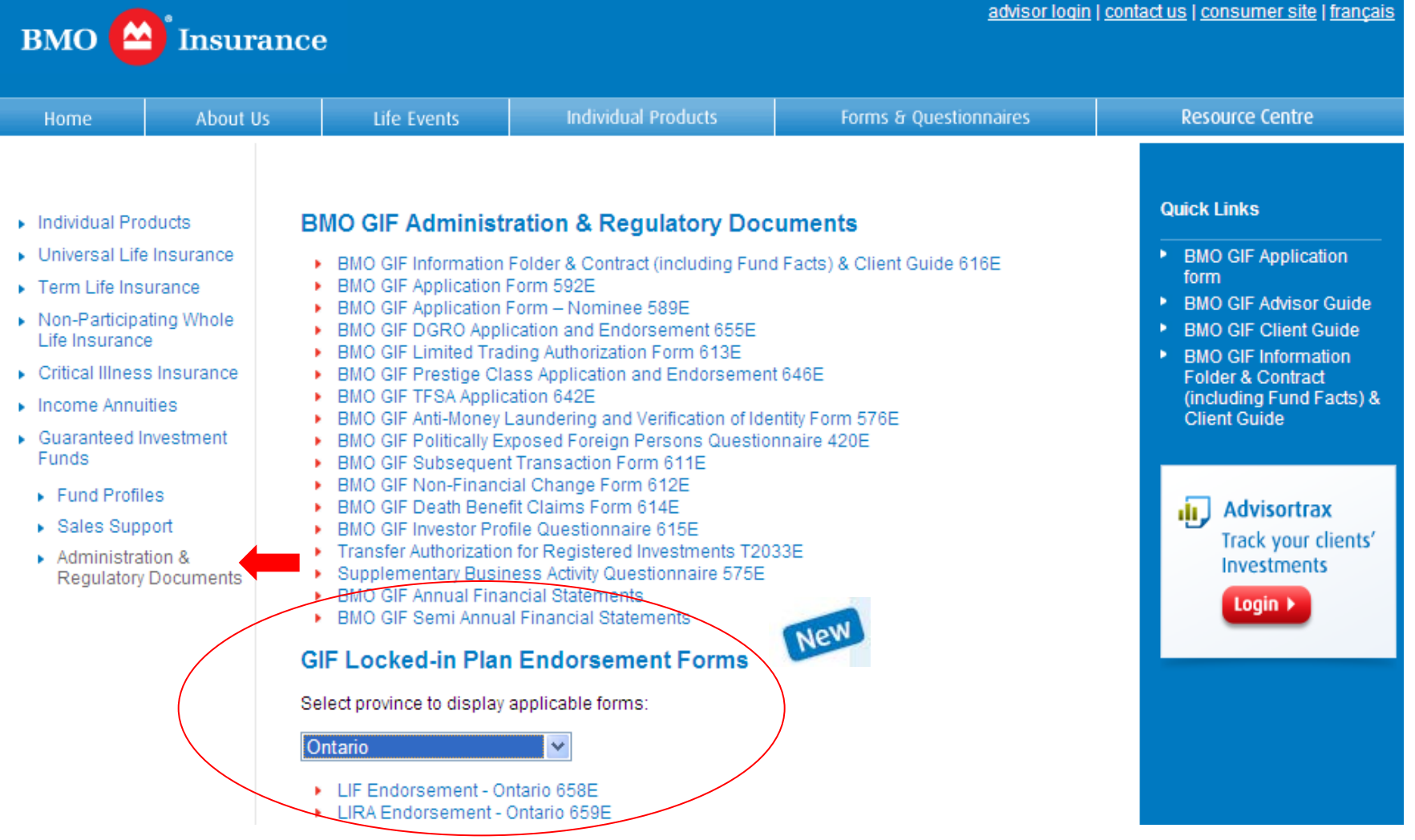

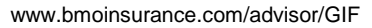

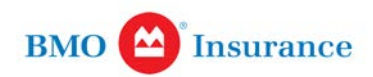

### **GIF – Endorsements for Locked-in Plans**

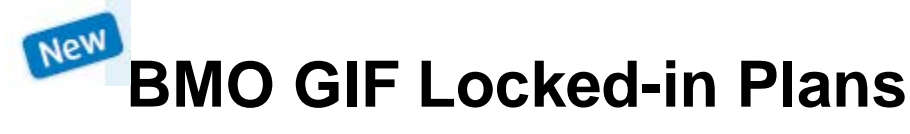

- Savings plans
  - Locked-in Retirement Account (LIRA)
  - Locked-in Registered Savings Plan (LRSP)
  - Restricted Locked-in Savings Plan (RLSP)
- Retirement Income Plans
  - Life Income Fund (LIF)
  - Locked-in Retirement Income Fund (LRIF)
  - Prescribed Retirement Income Fund (PRIF)
  - Restricted Life Income Fund (RLIF)

- BMO 🙆 Insurance LIFE INCOME FUND (LIF) ENDORSEMENT Pursuant to the Pension Benefits Act (Ontario) Plan Issuer – BMO Life Assurance Company strative and Services Office: 250 Yonge Street, 9<sup>th</sup> Floor Toronto, ON M5B 2M8 POLICYOWNE POLICY# sets pursuant to the Pension Benefits Act (Ontario), a istructions to transfer the assets to an Ontario life thoome fund under Schedule 1.1 of Regulation 999 under the tension Benefits Act (Ontario), you and we agree that this Endorsement is incorporated in and made a part of the contract. The contract consists of the Policy Provisions, the application, the RIF Endorsement in the Policy Endorsement and any written amendments thereto. If there is a conflict betwee sement and any writer and any enter a sement overrides any Policy Pro ision Legislation. For the purposes of this Endorsement, the word "Act" means the Pension Ben tarlo) and the word "Regulation" means Regulation 909 made under the Act. Definitions. In this Endorsement, unless otherwise defined herein, capitalized words shall have the same nearing as in the Policy Provisions of the Contract. Please remember that in this Endorsement, 'you' and your refer to the Policyowner of the Contract and 'we', 'us', 'our' and "BMO insurance" refer to BMO Life you need to me romoyoune or the contract and "we", "us", "out" and "BMO lineurance" refer to BMO Life Assurance Company. The terms "former member", "Ite Income fund", Todeckin retirement account", Todeckin retirement Income tund", "member", "persion beneft", "persion plan", "registered retirement savings plan (RRSP), "registered retirement Income fund (RRPF), "Superintendent" and "Year's Naximum Pensionable Earnings" have the same meaning as under the Art or Resistantin "indocent" acted arrings" have the same meaning as under the Act or R including the income thereon, the proceeds thereof, an Spouse. The word "spouse" means either of two persons who: are married to each other, or re not married to each other and are living together in a conjugal relation continuously for a period of not less than three years, or In a relationship of some permanence, if they are the natural or adoptive parents of a child, both as defined in the Family Law Act (Ontario). Notwithstanding anything to the contrary contained in the Contract, for the purposes of any provision or income Tax AC (Canada) respecting registered retirement income funds, "spouse" does not include person who is not recognized as a spouse or common-law partner under the income Tax AC (Canada). ransfers into the Contract. The only assets that may be transferred into the Contract are amounts: transferred pursuant to clause 42(1)(b) of the Act or under paragraph 2 of subsection 67.3(2) of t transferred from a life income fund, a locked-in retirement account or a ansfer into the Contract under this Endorsement must be made by a Policyowner who is a former member who is entitled to make a transfer under clause 42(1)(b) of the Act a spouse or former spouse of a person who was a member who is entitled to make a transfer und dause 42(1)(b) of the Act person who has previously transferred an amount under clause 42(1)(b) of the Act into a lift come fund or a locked-in retirement account: a person who has previously transferred an amount under paragraph 2 of subsection 67.3(2) of the Act into a life income fund or a locked-in retirement account; or
- Applicable endorsement form must be completed
- Advisor must provide a copy to the client and submit a signed copy with the application

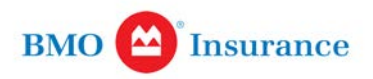

## **GIF – Forms & Questionnaires**

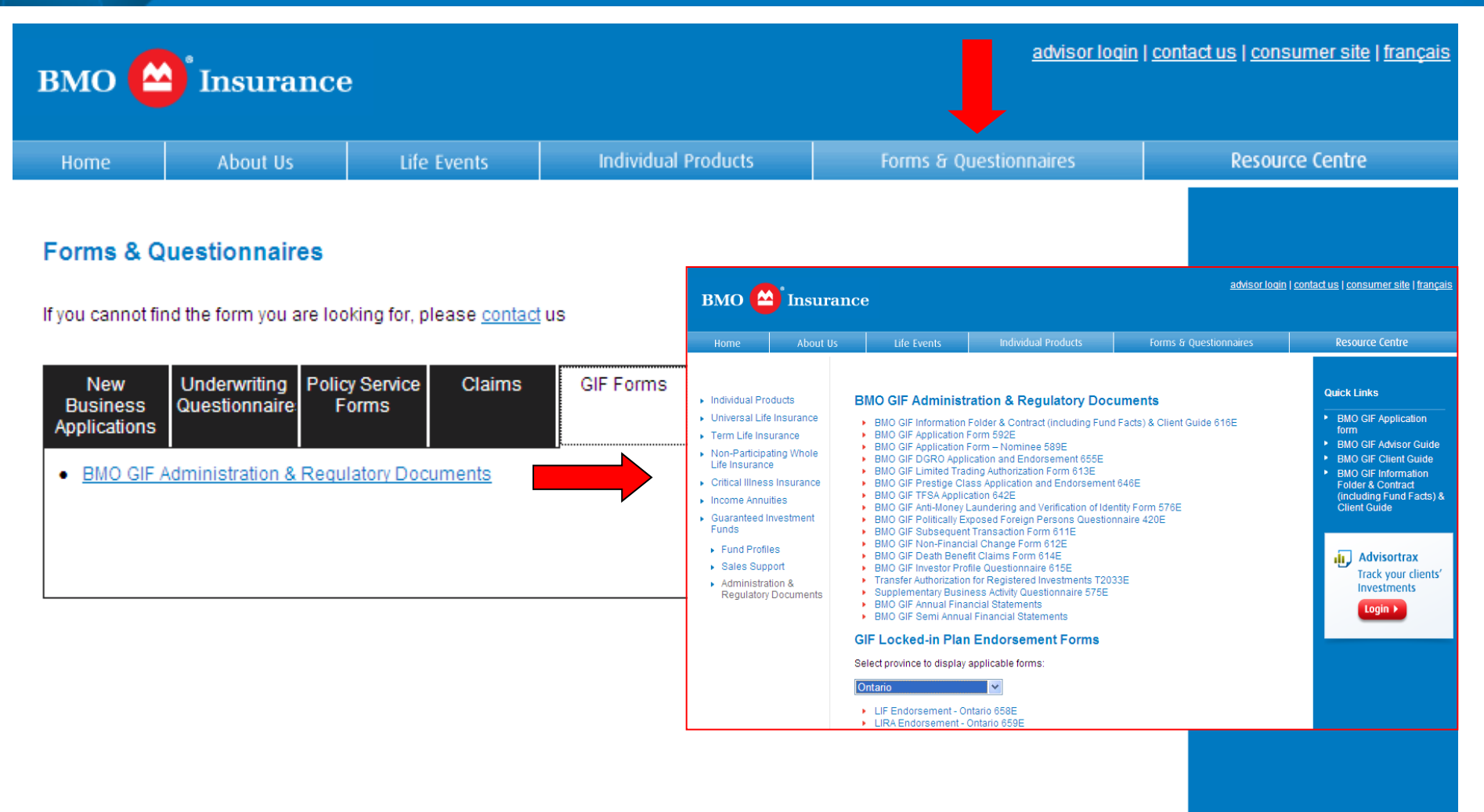

#### www.bmoinsurance.com/advisor/GIF

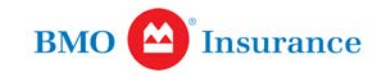

# **Application Types**

- Client Name (592E)
- Nominee Plans (589E) record the name of the broker/dealer authorized to transmit instructions
  - Non-Registered Contracts
    - Individual
    - Corporate
    - Joint
  - Registered Contracts
    - RRSP/LIRA/RLSP/LRSP 1000
    - RRIF/LIF/RLIF/LRIF/PRIF

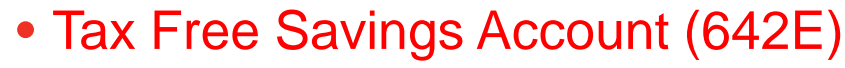

Separate application form

| BMO Guaranteed Inves                                                              | tment Funds                                                                                                    | FSA APPLICATION                                                                                                    |                                                                                                    |         |
|-----------------------------------------------------------------------------------|----------------------------------------------------------------------------------------------------|----------------------------------------------------------------------------------------------------|----------------------------------------------------------------------------------------------------|---------|
|                                                                                   |                                                                                                    | EMO (<br>Dealer/Internetiany<br>Account ( (f. available)                                                                                                    | Office Use Only Policy #                                                                                                    | 7       |
| $X_{0} = X_{0}$                                                                   |                                                                                                    |                                                                                                    |                                                                                                    | _       |
|                                                                                   | In this application, the terms, you "you" and<br>us" refer to BMO Life Assurance Company (B                                                                                                    | "Policyowner" refer to the person(s) who has Po<br>the Insurance).                                                                                                    | icyowner rights under the Contract. The terms "we", "our" and                                                                                                    | bn      |
|                                                                                   | TFSA Applicatio                                                                                                    | BMO Guarantee                                                                                                    | d Investment Funds                                                                                                    |         |
|                                                                                   | Please send the original form to BMO Insurance<br>All changes must be initialled by ALL Police                                                                                                    | Administrative and Services Office, 250 Yonge St<br>mers signing this application.                                                                                                   | eet, 9th Floor Toronto, ON MSE 2M8                                                                                                    |         |
|                                                                                   | 1. Policyowner/Annuitant Informat                                                                                                    | ion<br>the Contract (released to an "holder" in the Journ                                                                                                    | as fore Act (Canada's). The Bolicy cancer must be at least                                                                                                    |         |
|                                                                                   | age 18 or 19 (N.S., N.L., N.B., B.C.) and be a                                                                                                    | Canadian resident at the time the application is o                                                                                                    | e rack to (callada)). The runcy owner must be at least<br>ompleted.                                                                                                    | -       |
|                                                                                   | Address .                                                                                                    | (h)-                                                                                                    | Renter Restal Cale                                                                                                    | 4       |
|                                                                                   |                                                                                                    | Cay                                                                                                    | Lavaure Trace                                                                                                    | 1       |
|                                                                                   | Telephone Number                                                                                                    | Date of Birth (dd/mm/ywy)                                                                                                    |                                                                                                    |         |
| V                                                                                 | Occupation                                                                                                    |                                                                                                    |                                                                                                    |         |
|                                                                                   | Successor Annutant     You may designate your spouse as the Succ     Policyware and Annutant of this IFSA con     confirms. The person you designets will be     Income Tax Ad (Cansda) at the time of you     Nerre (Lat, Trat, Instal)     Advess | essor Annuikant ("Successor Holder" under the Inc.<br>Tract. If a Successor Annuikant is designated, no de<br>orare the Successor Annuikant only if this person is<br>death.<br>City | ame Brx Ad (Canadsi) who will, after your death, become the<br>ath benefit is papable on your death and this Contract will<br>recognized as your spouse or common-law partner under the<br>Provins Public Code | не<br>К |
|                                                                                   | Telephone Number                                                                                                    | Date of tirth (dd/mm/ywy)                                                                                                    | Language SIN#                                                                                                    | 1       |
|                                                                                   |                                                                                                    |                                                                                                    |                                                                                                    | _       |
|                                                                                   | <ol> <li>Beneficiary<br/>In the event that the Successor Annuitant d</li> </ol>                                                                                                    | esignated by you in Section 2 dies before you, is r                                                                                                    | of your spouse at the time of your death, or where you have                                                                                                    |         |
| Administrative and Services Office                                                | this Contract at your death.<br>If you designate an irrevocable Renetician                                                                                                    | v, you neredy designate the totowing person as<br>you cannot make certain changes to the Contract.                                                                                   | your acceptence beneficiary entitied to the death benefit of without the Beneficiary's written authorization.                                                                                                  |         |
| 250 ronge sireet, 9th Hoor, loronto, UN MSB 2M                                    | Minor beneficiaries cannot give this appr<br>If this section is not completed, the Benefic                                                                                                    | oval.<br>ary is the Policyowner's estate. A Contingent Ben                                                                                                    | ficiary does not have rights while a Primary Beneficiary exists                                                                                                    | ts.     |
| Negatered lande-mark of Bank of Montreal, used under losmon.<br>6422 (2014/30/01) | All Beneficiaries are revocable unless you s<br>For Quebec policy: the designation of your :                                                                                                    | secifically indicate otherwise by writing "irrevocat<br>pouse (married or civil union) is irrevocable, exce                                                                          | le" after that Beneficiary's name.<br>pt if you check revocable here.                                                                                                    |         |
|                                                                                   | Beneficiary Name: Primary                                                                                                    | Relationship to Annuitant<br>(Policyowner in Oueber)                                                                                                    | Share of benefit (%)                                                                                                    | ٦       |
|                                                                                   | 1.                                                                                                    | fearbarren of (hearb)                                                                                                    |                                                                                                    | -       |
|                                                                                   | 2.                                                                                                    |                                                                                                    |                                                                                                    |         |
|                                                                                   | Beneficiary Name: Contingent                                                                                                    |                                                                                                    | Total %                                                                                                    | -       |
|                                                                                   | 1.                                                                                                    |                                                                                                    |                                                                                                    | -       |
|                                                                                   | 4.                                                                                                    |                                                                                                    |                                                                                                    | -       |
|                                                                                   | Z.<br>Trustee for minors (not available in Quebec)                                                                                                    |                                                                                                    | Total %                                                                                                    |         |
|                                                                                   | 2.<br>Trustee for minors (not available in Quebec)<br>By naming a trustee for a minor thereforan<br>a minor child will be paid to the trustee to i                                                                                                  | (name of busice for minors)<br>you ague that any benefits that become payable<br>old in trust for the child until the child becomes o                                                | Total %                                                                                                    |         |

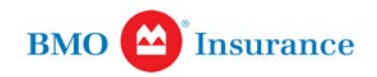

### **Tips for Non-Registered Contracts & Nominee Plans**

- Policy owner or beneficial owner must be a Canadian resident
- Unless otherwise noted on the application, all sections are mandatory and must be completed. Sections highlighted in green are optional
- If a Corporation, Partnership or Trust, complete
  - Form 576E: Section 1 Verfication of Identity; Section 3 Business Activity Questionnaire; Section 4 - Advisor Certification; Section 5 - Beneficial Ownership Attestation
  - Form 638E: Entity Status Self Certification
- Maturity Date: In order to avoid delay, please make sure to select the term to maturity in section 9.
- Void cheque required for banking PAD and SWP
- Successor owner or Subrogated Owner, Successor Annuitant are both optional but can be useful to continue the contract in case the owner (avoiding estate) or annuitant dies.
- If money is coming from a third party, complete AML Form 576E
- Check all dates and signatures.
- See last page of application for Fund Codes and Instructions; detach and retain for future use.

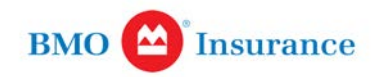

### **Additional Information About Nominee Plans**

- Both non-registered and registered (e.g. self-directed) contracts can be registered in nominee/Intermediary name.
  - For self-directed (i.e. Trustee registered) plans:
    - i. Trustee of the plan is the legal owner
    - ii. Customer is the beneficial owner
    - iii. Generally the trustee appoints an administrator who is the broker/dealer. The broker/dealer is generally custodian of the assets of the trust.
    - iv. The trustee will be responsible for tax reporting
- For non-registered contracts, BMO will be responsible for tax reporting
- For registered contracts, the trustee will be responsible for tax reporting

**NOTE:** If your Contract is held in a nominee/ Intermediary plan with a distributor, creditor protection may not be available.

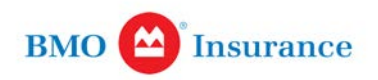

## **Non-Registered – Corporate Accounts**

#### Key points

- Non-registered application
- Articles of incorporation
- List of signing authorities

#### Set-up

Owner is the corporation

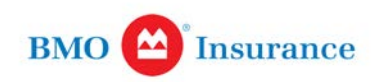

## **Registered Contracts**

- Annuitant must be the owner
- Attach transfer documents if a registered transfer (e.g. T2033)
- Attach Void cheque for banking Info PAD and SWP

#### TIPS:

- Unless otherwise noted on the application, all sections are mandatory and must be completed. Sections highlighted in green are optional
- Maturity Date: In order to avoid delay, please make sure to select the term to maturity in section 9.

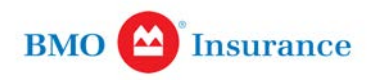

#### **Selecting a Maturity Date**

•Maturity Date means the date the Maturity Benefit is payable. It includes a Maturity Date resulting from a renewal, also referred to as a Subsequent Maturity Date. A Maturity Date can coincide with the Contract Maturity Date (the last day a Contract can be in force).

| Choosing a<br>Maturity Date | Retirement Income Need       | Estate Preservation Need     |
|-----------------------------|------------------------------|------------------------------|
| Young (< 50)                | Long: 25 years               | Long: 25 years               |
| Mature (50-60)              | Short to medium: 15-25 years | Short to medium: 15-25 years |
| Retired (60+)               | Short: 15 years              | Short: 15 years              |

Tip: In order to avoid undue delay for policy issue, be sure your clients select the term to the Maturity Date in Section 9 of the application:

#### 9. Maturity Date

The Maturity Date is December 31 of the year you select. It must be at least 15 years but not more than 25 years from Dec The Contract takes effect on the Valuation Day we receive the fir Select the term of Maturity Date (one only) 15 years other (no of years) If no selection

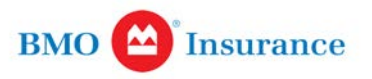

#### Selecting the

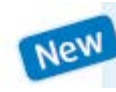

#### **Death Guarantee Reset Option**

• If the optional Death Guarantee Reset Option is selected, automatic resets of the Death Guarantee Amount occur on every 3rd policy anniversary up to and including the last policy anniversary before the Annuitants 75th birthday. Additional fee applies.

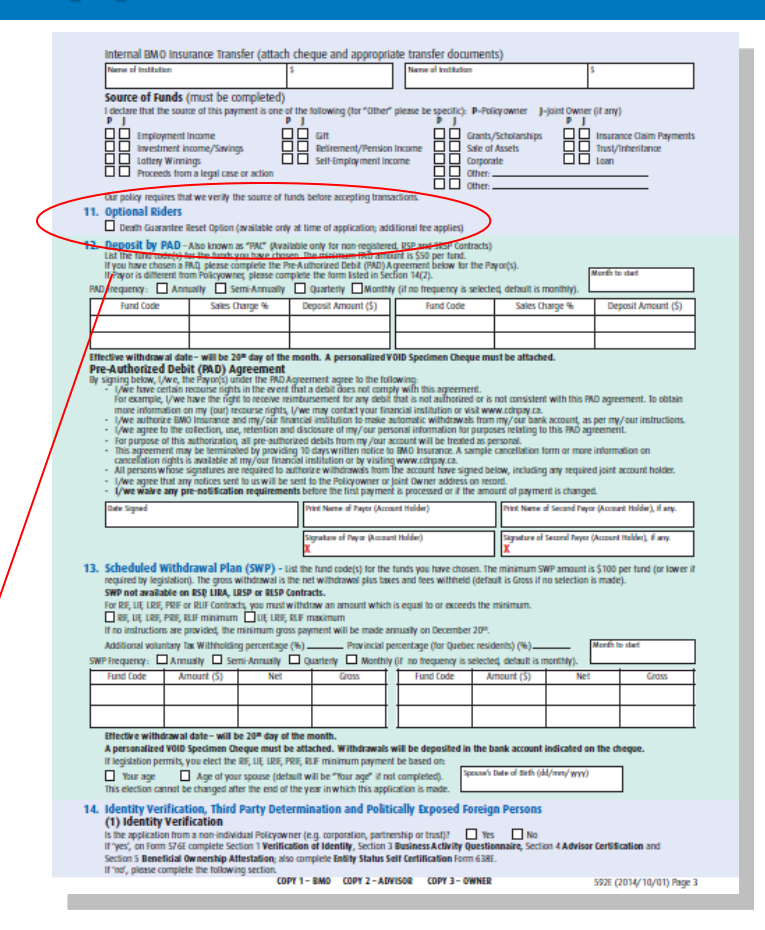

#### 11. Optional Riders

Death Guarantee Reset Option (available only at time of application; additional fee applies)

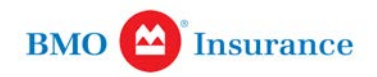

#### **Anti-Money Laundering Requirements (Non-Registered Contracts)**

#### TIPS:

- Verification of Identity and Business Questionnaire Is the application from a non-individual Policyowner (e.g. corporation, partnership or trust)? IF YES complete form 576E (Sections 1, 3, 4 and 5) and form 638E.
- Third Party Determination Is the contract type non-registered and is a third party involved? IF YES – complete form 576E (Section 2 and 4)
- 3. Politically Exposed Foreign Persons Is the contract non-registered and is the deposit \$100,000 or more? IF YES complete form 420E

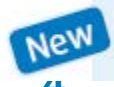

FATCA – Is the annuitant a resident or a citizen of the United States? If yes, must provide their TIN (Tax Identification Number).

| (4) In<br>Is the C<br>If "yes" | dividual Status Self Certification<br>ontract type non-registered? Yes No<br>, are you a resident or a Citizen of the United States? Yes - TIN (Tax Identification Number) — | No |
|--------------------------------|----------------------------------------------------------------------------------------------------|----|
| www.bmoinsurance.com/adv       | /isor/GIF                                                                                                    | 0  |

BMO

Insurance

#### **AML Requirements Checklist**

| Plan                           | Deposit      | Required Forms                                                                                           |                                                                |  |  |  |
|--------------------------------|--------------|----------------------------------------------------------------------------------------------------|----------------------------------------------------------------|--|--|--|
|                                |              | Policy Owner Identification –<br>Proceeds of Crime (Money<br>laundering) & Terrorist<br>Financing (576E) | Politically Exposed<br>Foreign Persons<br>Questionnaire (420E) |  |  |  |
| Universal Life                 | <\$100,000   | $\checkmark$                                                                                             |                                                                |  |  |  |
| Universal Life                 | \$100,000+   | $\checkmark$                                                                                             |                                                                |  |  |  |
| SPIA<br>(Non-Registered)       | <\$100,000   | $\checkmark$                                                                                             |                                                                |  |  |  |
|                                | \$100,000+   | $\checkmark$                                                                                             | <b>~</b>                                                       |  |  |  |
| Seg Funds                      | <\$100,000   | *                                                                                                    |                                                                |  |  |  |
| (Non-Registered)               | \$100,000+   | ✓                                                                                                    | $\checkmark$                                                   |  |  |  |
| Signed by                      |              | Owner and Advisor                                                                                        | Owner and Advisor                                              |  |  |  |
| Underwriting Process (UL only) |              | Policy Issue Requirement                                                                                 | Policy Issue Requirement                                       |  |  |  |
| Where to find the              | se new forms | Available now on BMO <sup>®</sup> Insu<br>Forms and Ques                                                 | rance Advisor Site (under<br>stionnaires)                      |  |  |  |

\* Required only if non-individually owned and/or a third party is involved.

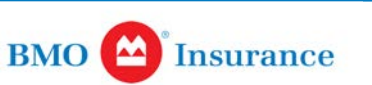

#### **Tips for Subsequent Transaction Form #611E**

- Use this form for any financial changes or additional deposits
- All documents due by T+3
- For FundSERV, process the order and send original to Administrative and Services Office
- For paper based, send all original or fax form followed by all original to Administrative and Services Office
- Make sure the policy # is written on the form.
- Client and advisor must sign this form
- For withdrawals, a signature guarantee must be on the documents or trade will be returned to the dealer
- If using a Limited Trade Authorization (LTA) an original copy must be on file at Administrative and Services Office

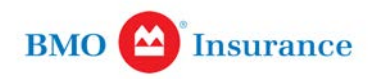

## **Tips for Non-Financial Change Form #612E**

- Use this form for any non-financial changes (i.e. address changes, name changes, Nominee plan changes)
- Remember to attach all documents to support the change (i.e. Name change - attach marriage certificate)
- For nominee plan change a new application may be required (see Non-Financial Change Form)

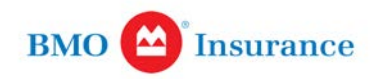

#### TRANSACTION PROCESSING

| Processed Daily                                                                                                    | Processed once a Month                                                                                                    |
|----------------------------------------------------------------------------------------------------|----------------------------------------------------------------------------------------------------|
| <ul> <li>Lump sum deposits to money market; switches to money<br/>market; unscheduled withdrawals</li> </ul>                                                                                                    | <ul> <li>Lump sum deposits (other than to money market); switches<br/>to Fund(s) (other than money market); PADs; SWPs</li> </ul>                                                                                                    |
| <ul> <li>The transaction request must be received by 4:00 p.m. EST<br/>on a Valuation Day to be processed on that day's closing Unit<br/>Value(s); otherwise, the transaction will be processed on the</li> </ul>                                                                                                    | <ul> <li>For lump sum deposits, all funds (other than money market)<br/>are placed in a money market holding fund until the monthly<br/>Transaction Date</li> </ul>                                                                                                    |
| <ul> <li>Prestige Class: Change in fund class from Class A to Prestige<br/>Class within the No-load sales charge option (no impact to<br/>guarantees; not considered a taxable disposition); any other<br/>transactions involving Prestige Class funds would be subject to<br/>normal transaction processing rules as outlined on this page.</li> </ul> | If transaction orders and requirements in good order are<br>received by the 15 <sup>th</sup> , the transaction is processed on the<br>Transaction Date (usually the 20 <sup>th</sup> ) in the month of the<br>order request; if the requirements and the deadline are not<br>met, the transaction is processed in the following month<br>(providing all requirements are then met) |
|                                                                                                    |                                                                                                    |

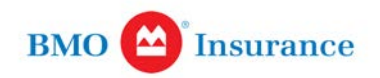

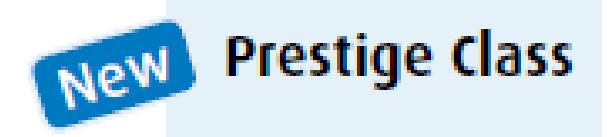

- Available only with No-load sales charge option
- Must have minimum of \$250,000 of eligible assets\* to qualify (must also meet Lump sum Deposit requirements above)
- All policyholders of eligible contracts must complete a Prestige Class Agreement (Form 646E)

#### Transaction processing:

- i) Change in fund class (e.g. Class A to Prestige Class) within No-load sales charge option can be made on any Valuation Day (no impact to guarantees; not a taxable disposition)
- ii) Any other transactions involving Prestige Class funds subject to normal processing rules.

\* Includes segregated fund contracts issued by BMO Insurance held in your client's name or members of your client's family living at the same address (see Sections 3.5 "Eligible Assets for Prestige Class" and 3.5.1 "Failure to Maintain Minimum Amount" in the Information Folder for further details).

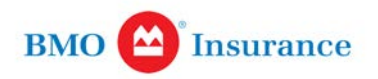

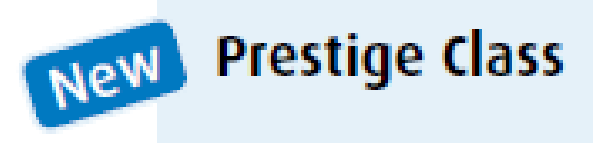

Must complete a Prestige Class Agreement (646E).

Can be found on the GIF advisor website under Administration and Regulatory Documents.

www.bmoinsurance.com/advisor/GIF

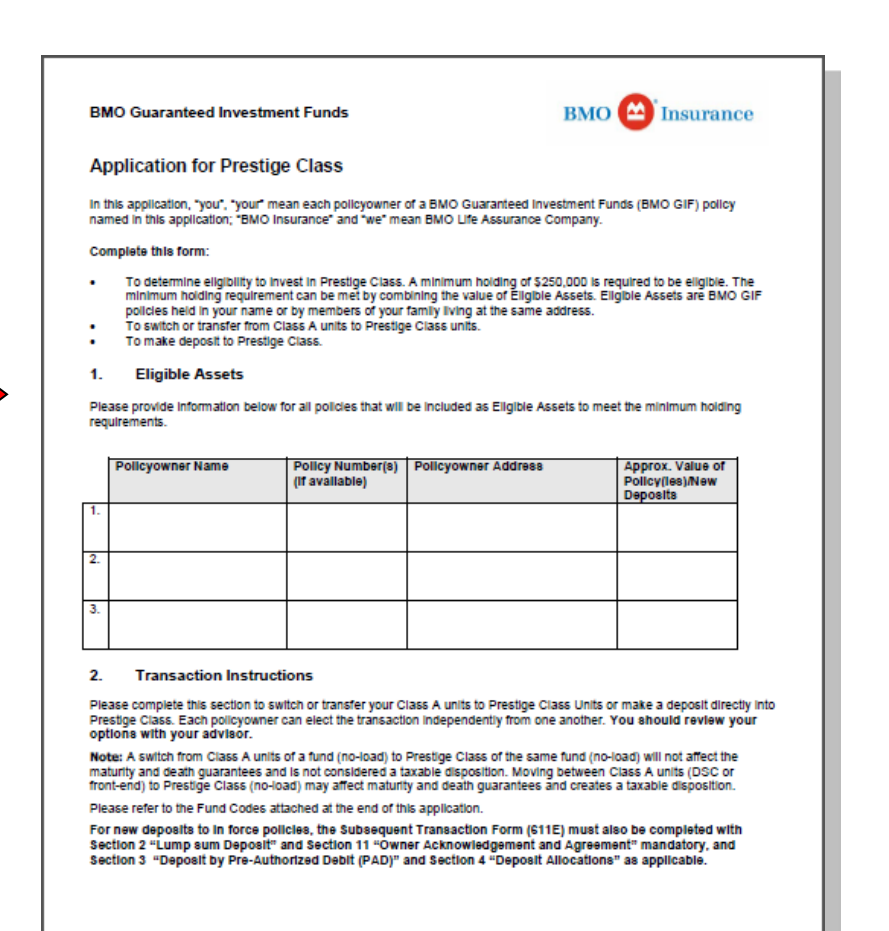

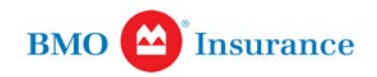

## **Transaction Cut-off Dates**

| Transaction<br>Type                                            | FundSERV transaction<br>request and cut-off<br>dates                    | FundSERV<br>paperwork<br>received by BMO | Direct (paper)<br>transaction request<br>and cut-off dates | Transaction Date                                                     |
|----------------------------------------------------------------|-------------------------------------------------------------------------|------------------------------------------|------------------------------------------------------------|----------------------------------------------------------------------|
| Lump sum<br>Deposits (all<br>Funds other than<br>Money Market) | 15 <sup>th</sup> or previous<br>Valuation Day if not<br>a Valuation Day | 18 <sup>th</sup>                         | 15 <sup>th</sup>                                           | 20 <sup>th</sup> or next Valuation Day<br>if not a Valuation Day     |
| Lump-sum<br>Deposits (Money<br>Market)                         | Request must be received by 4:00 pm EST*                                |                                          | Request must be<br>received by 4:00 pm EST*                | Any Valuation Day                                                    |
| PAD Deposits                                                   | N/A                                                                     |                                          | 15 <sup>th</sup>                                           | 20 <sup>th</sup> or next Valuation Day<br>if not a Valuation Day     |
| Switches (to<br>Money Market)                                  | N/A                                                                     |                                          | Request must be<br>received by 4:00 pm EST*                | Any Valuation Day                                                    |
| Switches (to all<br>Funds other than<br>Money Market)          | N/A                                                                     |                                          | 15 <sup>th</sup>                                           | 20 <sup>th</sup> or next Valuation Day<br>if not a Valuation Day     |
| SWPs                                                           | N/A                                                                     |                                          | 15 <sup>th</sup>                                           | 20 <sup>th</sup> or previous Valuation<br>Day if not a Valuation Day |
| Withdrawals                                                    | Request must be received by 4:00 pm EST*                                |                                          | Request must be<br>received by 4:00 pm EST*                | Any Valuation Day                                                    |
| *Request must be receive                                       | ed by 4:00 pm EST to be processed on th                                 | hat day; otherwise the transa            | tion will be processed on the next Va                      | aluation Day.                                                        |

BMO (A) Insurance

#### **New Applications & Lump Sum Deposits**

For FundSERV and Paper Based:

• If the Fund you select is not a Money Market Fund and you Deposit is made in a lump sum, the allocation of the lump sum Deposit will follow a two-step process where deposits will:

- a) First be allocated to the Money Market Fund designated for holding purposes (the "Holding Money Market Fund)"
- b) Then switched from the Holding Money Market Fund to the Selected Fund(s) on the Transaction Date

• The switch from the Holding Money Market Fund to the Selected Fund(s) is processed one a month, on the Transaction Date. The Transaction Date is the 20<sup>th</sup> of each month and if the 20<sup>th</sup> of a month is not a Valuation Date, it is the next Valuation Day.

• In addition to Contractual rescission rights, if circumstances have changed that a previously selected fund may no longer be appropriate, your client can also cancel a switch or deposit purchase order. The cancellation must be submitted in writing before the transaction is processed at 4:00 pm EST on the 15<sup>th</sup> of the month.

• Purchase orders for money market are processed on a daily basis. Purchase orders for money market must be received by 4:00 p.m. EST to be processed on that day.

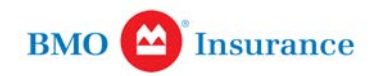

| Lump Sum Deposits<br>Please select from the<br>following fund codes: | $\longleftarrow$ "Class A" Funds $\longrightarrow$ |                          |         |                     |  |
|----------------------------------------------------------------------|----------------------------------------------------|--------------------------|---------|---------------------|--|
| Fund Names                                                           | Front-end load                                     | Deferred Sales<br>Charge | No-load | Prestige<br>No-load |  |
| U.S. Balanced Growth (holding fund)                                  | BLA110                                             | BLA120                   | BLA100  | BLA600              |  |
| Canadian Balanced Growth (holding fund)                              | BLA210                                             | BLA220                   | BLA200  | BLA700              |  |
| North American Income Strategy (holding fund)                        | BLA310                                             | BLA320                   | BLA300  | BLA800              |  |
| Canadian Income Strategy (holding fund)                              | BLA410                                             | BLA420                   | BLA400  | BLA900              |  |
| Money Market                                                         | BLA511                                             | BLA521                   | BLA501  | N/A                 |  |

With the introduction of "Prestige Class" funds, regular BMO GIF funds are now referred to as "Class A".

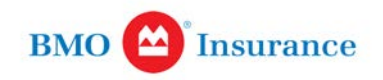

#### **Lump Sum Deposits**

All purchase orders (other than money market) are executed on the 20<sup>th</sup> of each month subject to the following conditions:

- FundSERV purchase orders must be placed by 4:00 p.m. EST on the 15<sup>th</sup> of the month with all completed paperwork received at our Administrative and Services Office by 4:00 p.m. EST on the 18<sup>th</sup> of the month.
- Direct purchase orders must be received by our Administrative and Services Office by 4:00 p.m. EST the 15<sup>th</sup> of the month.
- If the 15<sup>th</sup> or 18<sup>th</sup> is not a Valuation Day, orders must be placed/received on the prior Valuation Day.
- If the 20<sup>th</sup> is not a Valuation Day, transactions will be processed on the next Valuation Day.

If the above conditions are not met, purchase orders will be processed on the 20<sup>th</sup> of the following month (provided all requirements are then met). All funds (except for money market) are placed in a money market holding fund until the purchase order is executed.

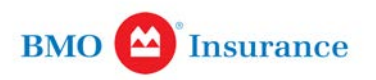

#### Withdrawals, Switches, SWPs, and Deposits by PAD

Switches (other than to money market), SWPs and PADs are executed on the 20<sup>th</sup> of each month, subject to the following conditions:

- Must be requested by direct order.
- Direct orders must be received by our Administrative and Services Office by 4:00 p.m. EST on the 15<sup>th</sup> of the month.
- If the 15<sup>th</sup> is not a Valuation Day, orders must be received on the prior Valuation Day.
- For Switches and PADs, if the 20<sup>th</sup> is not a Valuation Day, the switch or PAD will be processed on the next Valuation Day. For SWPs, if the 20<sup>th</sup> is not a Valuation Day, the SWP will be processed on the previous Valuation Day.

If the above conditions are not met, transactions will be processed on the 20<sup>th</sup> of the following month (providing all requirements are then met).

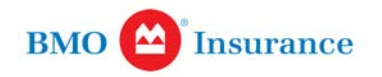

### Withdrawals, Switches, SWPs, and Deposits by PAD

#### Please select from the following fund codes:

| Fund Names                     | Front-end load | Deferred Sales<br>Charge | No-load | Prestige<br>No-load |
|--------------------------------|----------------|--------------------------|---------|---------------------|
| U.S. Balanced Growth           | BLA111         | BLA121                   | BLA101  | BLA601              |
| Canadian Balanced Growth       | BLA211         | BLA221                   | BLA201  | BLA701              |
| North American Income Strategy | BLA311         | BLA321                   | BLA301  | BLA801              |
| Canadian Income Strategy       | BLA411         | BLA421                   | BLA401  | BLA901              |
| Money Market                   | BLA511         | BLA521                   | BLA501  | N/A                 |

- Withdrawals are processed on a daily basis. Withdrawals requests must be received by 4:00 p.m. EST to be processed based on the Unit Values on that day.
- Switches to money market are processed on a daily basis. Switch requests to money market must be a direct trade and be received by 4:00 p.m. EST to be processed based on the Unit Values on that day.

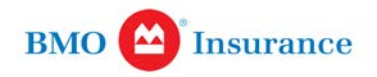

#### **Switches & Transfers**

All Switches and Transfers are done as direct trade. Send all documentation directly to the Administrative and Services Office.

| Example                                                                                    | <b>Contract Terminology</b><br>(i.e. referred to as) | Potential Impact on<br>Policy Guarantees | Taxable Disposition                                                        |
|--------------------------------------------------------------------------------------------|------------------------------------------------------|------------------------------------------|----------------------------------------------------------------------------|
| Moving from fund A to fund B in same<br>sales charge option in same contract               | Switch                                               | No                                       | Yes (non-registered only)                                                  |
| Changing to a different fund class, same fund, within same sales charge option*            | Reclassification of Units                            | No                                       | No                                                                         |
| Moving to same or different fund<br>to a different sales charge option<br>in same contract | Sell & Buy                                           | Yes                                      | Yes (non-registered only)                                                  |
| Changing from RRSP to RRIF                                                                 | Change in Registration<br>(i.e. same contract)       | No                                       | No                                                                         |
| Moving to same fund but from<br>non-registered to RRSP contract                            | Transfer                                             | No                                       | Yes (since tax slip will be<br>issued for MV of fund<br>being transferred) |
| Moving to same fund from one<br>non-registered contract to another                         | Sell & Buy                                           | Yes                                      | Yes                                                                        |
| " Changing from Class A to Prestige Class or vice-ver                                      | sa within the No-load sales charge o                 | ption                                    |                                                                            |

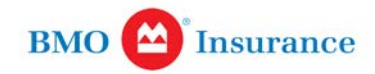

#### **Pre-Authorized Debits & SWPs**

| Pre-authorized Debit<br>(PAD) also known as<br>Pre-authorized Chequing<br>(PAC) | <ul> <li>Available on all plan types (except RIF)</li> <li>Available monthly, quarterly, semi-annually and annually<sup>*</sup></li> <li>PADs are processed once a month on the 20<sup>th</sup> (Transaction Date) in the same month we receive your client's PAD request if all necessary information is received within the deadlines determined in our Administrative Rules.</li> </ul>         |
|---------------------------------------------------------------------------------|----------------------------------------------------------------------------------------------------|
|                                                                                 | PADs are available only through a direct paper transaction request.<br>* Starts on the 20 <sup>th</sup> of the month the client chooses to start PAD, then PAD deposits are processed thereafter depending on<br>frequency; for example, if the PAD frequency is quarterly and the client chooses to start the PAD in March, the next PAD<br>deposit will be processed three months later in June. |

- New applications set-up with a PAD, attach void cheque and use the selected fund codes listed previously.
- Frequency for PAD and SWP are Annually, Semi-Annually, Quarterly and Monthly (if none selected, default is monthly)
- Effective date of a SWP is the 20<sup>th</sup> day of the month
- The SWP withdrawal is the net amount unless otherwise stated

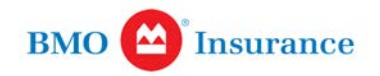

### Withdrawals

- By FundSERV
- By Direct trade, paper
- Processed daily, requests must be received by 4:00 p.m. EST to be processed based on the Unit Values on that day.
- **TIP:** All signatures MUST have a signature guarantee or the trade will be delayed or not processed.

| thdrawals | Unscheduled or scheduled (Scheduled Withdrawal Plan - SWP) withdrawals are available.                                                                                                    |
|-----------|----------------------------------------------------------------------------------------------------|
|           | Minimum withdrawal amounts:                                                                                                    |
|           | Unscheduled: \$500 per Fund                                                                                                    |
|           | <ul> <li>Scheduled (SWP): \$100 per payment</li> </ul>                                                                                                    |
|           | RIF annual minimum amount                                                                                                    |
|           | <ul> <li>Unscheduled of scheduled (scheduled withdrawal Plan - SWP) withdrawals are available.</li> <li>Minimum withdrawal amounts:         <ul> <li>Unscheduled: \$500 per Fund</li> <li>Scheduled (SWP): \$100 per payment</li> <li>RIF annual minimum amount</li> </ul> </li> <li>SWP frequencies: monthly, quarterly, semi-annually and annually<sup>*</sup> <ul> <li>* Starts on the 20th of the month the client chooses to start SWP, then SWPs are processed thereafter depending on frequent for example, if the SWP frequency is quarterly and the client chooses to start the SWP in March, the next SWP will be processed three months later in june.</li> </ul> </li> <li>Withdrawals from a specified Fund will be processed on a FIFO basis (oldest units first). Withdrawals of units from a Fund under the DSC sales option will be processed in this order:         <ul> <li>DSC-free units</li> <li>Mature DSC units not subject to DSC (oldest units first)</li> <li>Units subject to DSC (oldest units first)</li> <li>Important: Withdrawals will proportionately reduce the Maturity and Death Guarantee Amount unscheduled withdrawals: Processed on a daily basis</li> </ul></li></ul>                                                                                                    |
|           | * Starts on the 20th of the month the client chooses to start SWP; then SWPs are processed thereafter depending on frequency;<br>for example, if the SWP frequency is quarterly and the client chooses to start the SWP in March, the next SWP will be pro-<br>cessed three months later in June.                                                                                                    |
|           | Withdrawals from a specified Fund will be processed on a FIFO basis (oldest units first).<br>Withdrawals of units from a Fund under the DSC sales option will be processed in this order:                                                                                                    |
|           | <ul> <li>Unscheduled or scheduled (Scheduled Withdrawal Plan - SWP) withdrawals are available.</li> <li>Minimum withdrawal amounts: <ul> <li>Unscheduled: \$500 per Fund</li> <li>Scheduled (SWP): \$100 per payment</li> <li>RIF annual minimum amount</li> </ul> </li> <li>SWP frequencies: monthly, quarterly, semi-annually and annually' <ul> <li>* Starts on the 20th of the month the client chooses to start SWP, then SWPs are processed thereafter depending on frequen for example, if the SWP frequency is quarterly and the client chooses to start the SWP in March, the next SWP will be processed three months later in June.</li> </ul> </li> <li>Withdrawals from a specified Fund will be processed on a FIFO basis (oldest units first).</li> <li>Withdrawals of units from a Fund under the DSC sales option will be processed in this order: <ul> <li>DSC-free units</li> <li>Mature DSC units not subject to DSC (oldest units first)</li> <li>Units subject to DSC (oldest units first)</li> </ul> </li> <li>Important: Withdrawals will proportionately reduce the Maturity and Death Guarantee Amoun Unscheduled withdrawals: Processed on a daily basis.</li> <li>Scheduled Withdrawal Plan (SWP): SWPs are processed once a month, on the 20<sup>th</sup> (Transaction Date) in the same month we receive your client's SWP request if all necessary information is</li> </ul> |
|           |                                                                                                    |
|           | 3 Units subject to DSC (oldest units first)                                                                                                    |
|           | Important: Withdrawals will proportionately reduce the Maturity and Death Guarantee Amount.                                                                                                    |
|           | Unscheduled withdrawals: Processed on a daily basis.                                                                                                    |
|           | Scheduled Withdrawal Plan (SWP): SWPs are processed once a month, on the 20 <sup>th</sup> (Transaction Date) in the same month we receive your client's SWP request if all necessary information is received within the deadlines determined in our Administrative Rules.                                                                                                    |
|           | SWPs are available only through a direct paper transaction request.                                                                                                    |

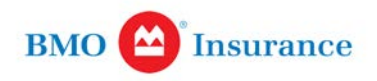

#### FundSERV

- Complete the application and attach any documentation
- Only lump sum deposits and withdrawals can be processed on FundServ
- All other transactions please submit direct trades to BMO Administrative and Services Office
- FundServ will reject incorrect fund codes (see fund codes for lump sum deposits and withdrawals)
  - TIPS:
    - Original application must be sent to Administrative and Services Office
    - make sure the wire order # is written on the application and attach all cheques or trades will be delayed
- Send all applications and paperwork to Administrative and Services Office, 250 Yonge Street, 9<sup>th</sup> Floor, Toronto ON M5B 2M8
  - **TIP:** Paper work must be sent by industry standard (T+3) or trades will be cancelled.

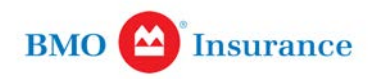

#### Paper Based

• Complete the application and attach any documentation

- **TIP:** attach all cheques and original application

 Send all paper work to Administrative and Services Office, 250 Yonge Street, 9<sup>th</sup> Floor, Toronto ON M5B 2M8

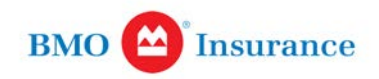

## **Commission Payments**

- For FundSERV, commission for all transactions will be paid to the dealer
- For paper based, BMOLA will pay commission split between the dealer and advisor

| вмо                 | Insurance MY INSURANCE COMPANY<br>123 ANYWHERE AVE.<br>TORONTO, ON, M5E 1H5 |                                    |                      |                             |                               |                                  |                   |                                     |                | BMO Li<br>Commissio<br>May/11/201 | e Company<br>r the Period         |                                   |                     |
|---------------------|-----------------------------------------------------------------------------|------------------------------------|----------------------|-----------------------------|-------------------------------|----------------------------------|-------------------|-------------------------------------|----------------|-----------------------------------|-----------------------------------|-----------------------------------|---------------------|
| MGA #:<br>MGA Name: | 1234<br>MY MGA                                                              |                                    |                      |                             |                               |                                  |                   |                                     |                |                                   | Producer:<br>Currency:<br>Status: | 12345<br>Canad<br>Active          | 6789<br>ian dollars |
| rom/To<br>roducer   | Insured's<br>Name                                                           | Policy<br>#                        | Cov Cove<br># Plan   | rage Trans<br>Date          | action                        | Transaction<br>Type              | Activity<br>Count | Compensation<br>Base                | ChargeBa<br>Ra | k Share<br>te %                   | Comp<br>Rate %                    | Comp<br>Amount                    | Balance             |
| ommission           |                                                                             |                                    |                      |                             |                               |                                  |                   |                                     |                |                                   | Balance Forv                      | vard:                             | \$0.00              |
| eg Funds            | Pan Peter<br>Sparrow Jack<br>White Snow                                     | 111111111<br>22222222<br>333333333 | BMOC<br>FNDC<br>ING1 | 1 May/1<br>2 May/1<br>May/1 | 12/2011<br>12/2011<br>12/2011 | DSC fund<br>DSC fund<br>DSC fund |                   | \$99.59<br>\$2,057.90<br>\$1,560.29 |                | 50.00<br>50.00<br>50.00           | 5.0000%<br>5.0000%<br>4.0000%     | \$49.79<br>\$1,028.45<br>\$780.15 |                     |
|                     |                                                                             |                                    |                      |                             |                               |                                  |                   |                                     |                |                                   | Current Bak                       | ance:                             | \$1,858.39          |
| -This state         | ment was produce                                                            | d before the end o                 | f the period         |                             |                               |                                  |                   |                                     |                |                                   |                                   |                                   |                     |
|                     |                                                                             | Statement                          | Year                 | to Date                     |                               |                                  | Statement         | Year t                              | o Date         |                                   |                                   | Statement                         | Year to Dat         |
| irst Year Co        | mmission                                                                    | \$0.00                             | 5                    | 146.33 Misc                 | ellaneon                      | 5                                | \$0.00            | S                                   | 0.00 1         | axable Bene                       | fits                              | \$0.00                            | \$0.00              |
| ommission           | errides                                                                     | \$1 858.39                         | 518                  | 58.39 Tran                  | sferred                       |                                  | \$0.00            | S                                   | 0.00 A         | IDRT - FYC                        | 33                                | \$0.00                            | \$1,000.39          |
| enewal Over         | ride                                                                        | \$0.00                             |                      | \$0.00 Fina                 | nce Deb                       | t                                | \$0.00            | S                                   | 0.00 F         | olicy Count                       |                                   | 0.00                              | 0.00                |
| ebit Transfe        | rred                                                                        | \$0.00                             | 50.00 E:-            | \$0.00 Payn                 | nents                         |                                  | \$0.00            | (\$1,858                            | 8.39)          | 50.00                             | Dabit Palau                       |                                   | 50.00               |
| Debe                | rorwara                                                                     |                                    | 30.00 FIN            | ance Debi Da                | lance                         |                                  | 30.00 D           | eon Forwara                         |                | 30.00                             | Debu Balan                        | ce                                | 30.00               |
| inance Debt         |                                                                             |                                    |                      |                             |                               |                                  |                   |                                     |                |                                   |                                   |                                   |                     |

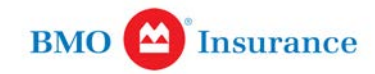

#### **Client Confirms and Statements**

- Confirms and Statements will be mailed directly to the client (deposits, switches, transfers, initial PAD and withdrawals)
- Dealer/MGA will choose between receiving a paper copy or using FundServ/AdvisorTrax
- The advisor can also use AdvisorTrax to see their client's information
- Statements are produced semi-annually

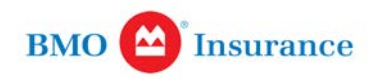

### **Client Reporting**

#### **Client Confirms and Statements**

We provide the following on the client statement:

- How your BMO Guaranteed Investments Funds are performing
- Your Policy Guarantees
- Your Policy Holdings
- Your Systematic Deposit and Withdrawal Instructions
- Your Activity Summary for the period
- Summary of your Policy since it was opened
- Policy Rates of Return

#### BMO (2) Insurance

#### Your Policy Holdings

| Fund<br>Code | Fund<br>Name                   | # of<br>Units | Price<br>per Unit | Current Value<br>December 31, 2011 | Opening Value<br>July 1, 2011 |
|--------------|--------------------------------|---------------|-------------------|------------------------------------|-------------------------------|
| 200          | Money Market                   | 5000.000      | \$6.00            | \$30,000.00                        | \$27,000.00                   |
| 201          | Canadian Balanced Growth       | 3000.000      | \$6.00            | \$18,000.00                        | \$12,000.00                   |
| 202          | U.S. Balanced Growth           | 4000.000      | \$5.00            | \$20,000.00                        | \$16,000.00                   |
| 203          | Canadian Income Strategy       | 1500.000      | \$4.00            | \$ 6,000.00                        | \$ 5,000.00                   |
| 204          | North American Income Strategy | 2000.000      | \$3.00            | \$ 6,000.00                        | \$ 3,000.00                   |
| Total        |                                |               |                   | \$ 80,000.00                       | \$63,000.00                   |

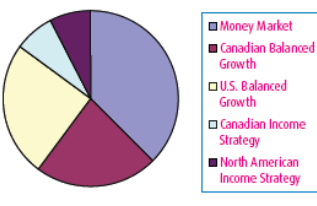

| Policy Mix by Fund             |                              |                               |  |  |  |
|--------------------------------|------------------------------|-------------------------------|--|--|--|
| Fund<br>Name                   | Percentage of<br>Your Policy | Value on<br>December 31, 2011 |  |  |  |
| Money Market                   | 37.50%                       | \$30,000.00                   |  |  |  |
| Canadian Balanced Growth       | 22.50%                       | \$18,000.00                   |  |  |  |
| U.S. Balanced Growth           | 25.00%                       | \$20,000.00                   |  |  |  |
| Canadian Income Strategy       | 7.50%                        | \$ 6,000.00                   |  |  |  |
| North American Income Strategy | 7.50%                        | \$ 6,000.00                   |  |  |  |
| Total                          | 100%                         | \$80,000.00                   |  |  |  |

Statement Date: December 31, 2011 Kevin Producer, 5489 c/o HUB Financial 94536

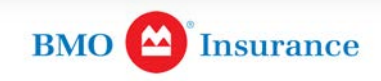

## AdvisorTrax

- A useful tool to monitor and manage your client's business
- AdvisorTrax can provide you with critical information, to help you monitor and manage your client portfolios. AdvisorTrax is available online and all data viewed is current as of the close of the previous business day.

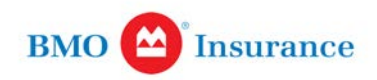

## AdvisorTrax

There are several distinct sections of information:

 Investor Centre – provides you with your clients' profiles including financial, non-financial and personal information as well as their accounts & investments.

#### • For each client you can view such information as:

- the total current value of their investments
- their personal rate of return for the various funds
- transaction details
- account details by type of account
- scheduled withdrawal payments (SWP) on file, pre-
- authorized debit (PAD) and banking information
- tax forms issued.
- Advisor Centre provides your personal information and assets under administration.
- Fund Prices provides historical investment fund pricing and earnings distribution.

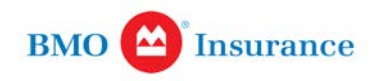

## **AdvisorTrax**

- Other tools available:
  - Ad Hoc Statements You can produce client statements based on a time period of your choosing. This is an excellent tool to help you prepare for your client reviews.
  - Redemption calculator This allows you to determine the gross amount of a redemption required to obtain a specific net amount of cash once taxes and service charges have been deducted.
- How do I obtain access to AdvisorTrax?
  - To obtain access to AdvisorTrax contact our Dealer Services DealerServices.BMOLifeGIF@bmo.com
  - To obtain access: a form must be completed and an ID and password will be issued by separate emails/letters. Advisors can also request directly in AdvisorTrax, and then an email is sent to the client/dealer services email inbox.

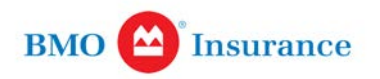

## **Contact Information**

BMO GIF Administrative & Services Office 250 Yonge St, 9<sup>th</sup> Floor, Toronto, ON, M5B 2M8

Clients & Advisors: Toll Free (E): 1-855-639-3867 Toll Free (F): 1-855-639-3869 Fax: 1-855-747-5613 Client Services: ClientServices.BMOLifeGIF@bmo.com

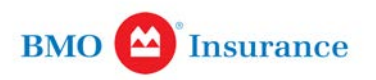

## Disclaimer

The information in this publication is intended as a summary of our products and/or services and may include projected values based on a set of assumptions. Actual results may not be guaranteed and may vary. Please consult the BMO Guaranteed Investment Funds Information Folder (including Policy Provisions & Fund Facts) for details on the terms, conditions, benefits, guarantees, exclusions and limitations. The actual policy issued governs. Each policyholder's financial circumstances are unique and they must obtain and rely upon independent tax, accounting, legal and other advice concerning the structure of their insurance, as they deem appropriate for their particular circumstances. BMO Life Assurance Company does not provide any such advice to the policyholder or to the insurance advisor.

For Advisor Use only.

BMO Life Assurance Company is the sole issuer and guarantor of the BMO GIF individual variable insurance contract.

Any amount that is allocated to a segregated fund is invested at the risk of the policyowner and may increase or decrease in value.

® Registered trade-mark of Bank of Montreal, used under licence.

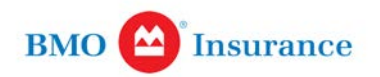